# SIEMENS

## Electromotoric actuator

SSA118.09HKN

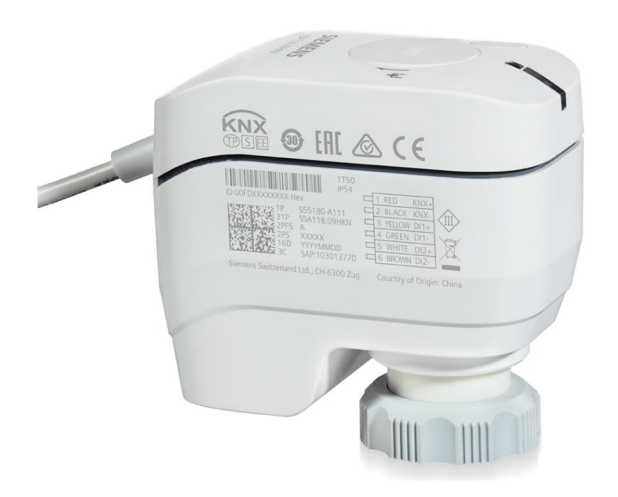

#### With KNX communication for radiator valves, PICV and small valves

- Support of KNX S-Mode (integration with ETS)
- Support of KNX PL-Link (integration with Desigo™ Room Automation)
- Direct mounting with coupling nut, no tools required
- Position and actuator motion indication (LED)
- Positioning force 100 N
- Parallel operation of multiple actuators possible
- Integral cable length 1.5 m

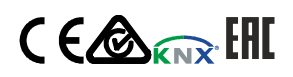

A6V11858280\_en--\_b 2021-08-06

#### Product and application description

The valve actuator SSA118.09HKN is suitable for installation on radiator or zone valves. It supports KNX PL-Link and S-Mode. It receives the setting commands via the KNX bus line from a room temperature controller (RTC).

The valve actuator with integrated bus coupling unit is connected via a bus connecting block to the KNX bus line. The power supply results from the bus voltage.

The valve adjustment works in proportion to an electromotive drive. Any valve position between two parametrizable limit values can be reached.

The device has two separate potential-free inputs, which can be used as a window contact or a presence contact.

The valve actuator provides a valve protection mode, activated if the set value has not been changed within 7 days. Thus, the valve completely opens and closes once to avoid valve seizing when not actuated over an extended period of time.

The valve actuator can be used directly after mounting on the valve and connecting to the bus voltage. If no application is loaded, the valve opens 25% automatically after automatic calibration.

#### Application program in KNX S-Mode

- Automatic adjustment, different operating modes selectable
- Valve protection mode
- Forced mode
- Maximum actuating value limitation (min./max.)
- Adaption to valve characteristics
- Monitoring of current position
- Determination and forwarding of the maximum actuating value
- Transmission of the current position
- Potential-free input for window contact
- Potential-free input for condensation/presence contact
- Summer mode

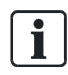

Application programs in both KNX S-Mode and PL-Link are described in detail in doc A6V12066162. See Product documentation  $[\triangleright 7]$  for more information.

#### Use

- For radiator valves, VDN.., VEN.., VUN..
- For Siemens PICV (pressure independent combi valves) VPP46.. and VPI46..
- For MiniCombi valves VPD.., VPE..
- For small valves VD1..CLC
- For radiator valves (M30 × 1.5) from other manufacturers without adapter
- Typically used on radiator or zone valves.
- For operation with PL-Link, max. 64 units of SSA118.09HKN are able to operate in parallel, provided the controller output suffices.

#### Overview

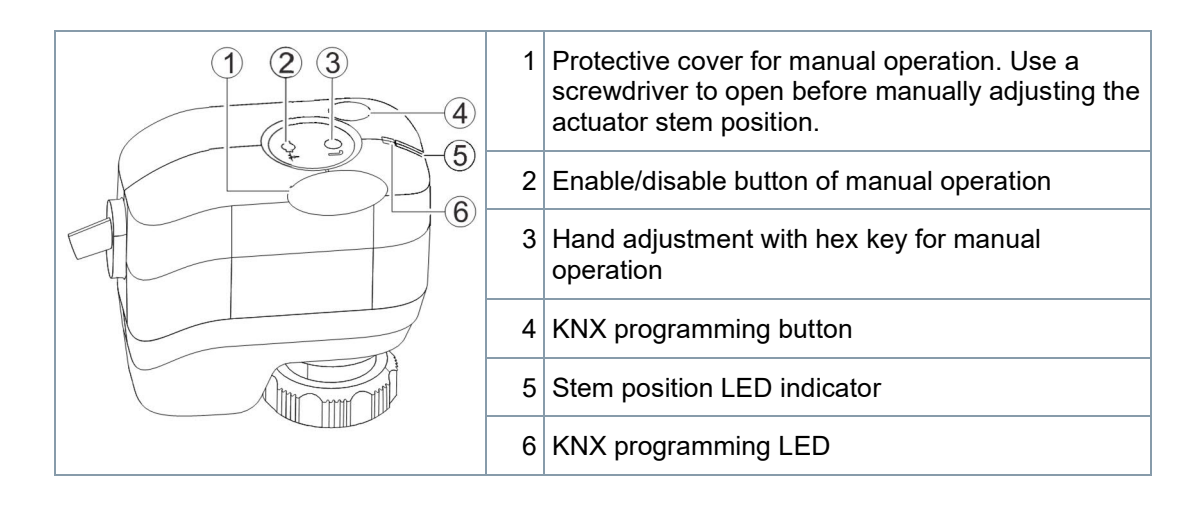

#### Enable/disable button of manual operation

| Activity                          | Button operation                                            | Confirmation                                                |
|-----------------------------------|-------------------------------------------------------------|-------------------------------------------------------------|
| Enter/exit local override<br>mode | Press button > 3 s. See Manual operation [▶ 9] for details. | The actuator stem position indicator flashes green and red. |

#### Manual operation button

| Activity                         | Button operation                                                                                            | Confirmation                                                                                                    |
|----------------------------------|----------------------------------------------------------------------------------------------------|----------------------------------------------------------------------------------------------------|
| Move actuator stem up or<br>down | Rotate button clockwise or<br>anti-clockwise using a hex key.<br>See Manual operation [▶ 9] for<br>details. | The stem position indicator<br>flashes green. When a set<br>position is reached, the LED<br>is lit constantly for five<br>seconds and then turns off. |

#### KNX programming button

| Activity                   | KNX programming button op-<br>eration | Confirmation                                                   |
|----------------------------|---------------------------------------|----------------------------------------------------------------|
| Enter/exit addressing mode | Press button < 2 s                    | KNX programming LED turns red or off                           |
| Reset to factory settings  | Press button > 20 s                   | KNX programming LED<br>flashes yellow until device<br>restarts |
| PL-Link connection test    | Press button > 5 s and < 20 s         | KNX programming LED<br>flashes yellow once                     |

#### Protection against unintended KNX programming button pressure

The actuator provides a mechanical function to prevent accidental pressure of the KNX programming button.

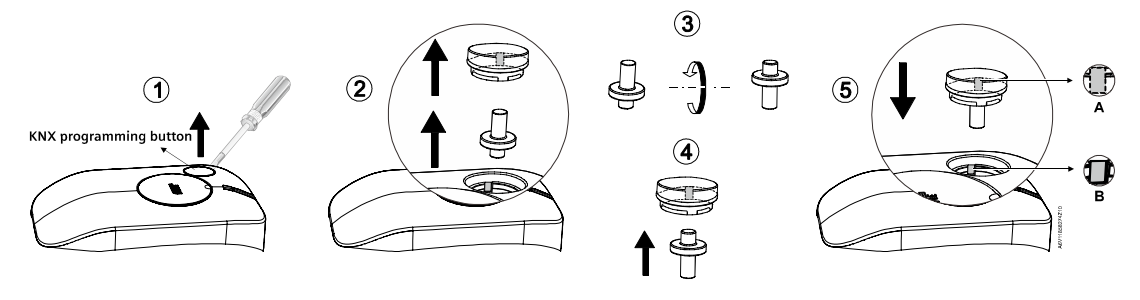

| NOTICE                                                                    |
|---------------------------------------------------------------------------|
| Fully align A and B illustrated in Step 5 when reassembling the actuator. |
|                                                                           |

#### Addressing and bus test with the KNX programming button

Press the KNX programming button (< 2 s) to set the actuator to addressing/programming mode:

- KNX bus wiring  $OK \rightarrow LED$  turns red until addressing/programming is finished.
- KNX bus wiring not  $OK \rightarrow LED$  stays off.

### Reset using the KNX programming button (master reset)

Reset the actuator by pressing the KNX programming button for more than 20 s. The LED flashes yellow and the device restarts. All parameters are then reset.

#### LED colors and patterns

| Color     | Pattern  | Flashing interval | Description                                                                                         |
|-----------|----------|-------------------|----------------------------------------------------------------------------------------------------|
| Green     | Flashing | 0.1 s             | Self-calibration                                                                                    |
|           |          | 0.5 s             | Actuator stem is moving.                                                                            |
|           | Constant | -                 | Actuator stem reaches a set position. The LED turns off after it is constantly on for five seconds. |
| Green/red | Flashing | 0.5 s             | Manual operation                                                                                    |
| Red       | Constant | -                 | Error*                                                                                              |

#### Stem position indicator

\* Hint: calibration or power reset required.

4

#### KNX programming LED

| Color    | Pattern  | Flashing inter-<br>val | Description                                   |
|----------|----------|------------------------|-----------------------------------------------|
| Green    | Constant | -                      | Connection test successful                    |
| Yellow   | Flashing | 0.1 s                  | Factory reset in progress                     |
|          |          | 1.75 s                 | After connection test: wait                   |
| Red      | Constant | -                      | Device is in programming/addressing mode      |
| Flashing |          | 2 s                    | Internal error: Power reset necessary         |
|          |          | 1 s                    | After connection test: Connection test failed |

#### Type summary

| Туре         | Stock number | Operating voltage   | Running speed | Running time<br>2.5 mm | Control sig-<br>nal | Cable<br>length |
|--------------|--------------|---------------------|---------------|------------------------|---------------------|-----------------|
| SSA118.09HKN | S55180-A111  | Via KNX<br>bus line | 20 s/mm       | 50 s                   | KNX-TP              | 1.5 m           |

#### Ordering

When ordering, specify both type and quantity. Example:

| Туре         | Stock number | Designation                 | Quantity |
|--------------|--------------|-----------------------------|----------|
| SSA118.09HKN | S55180-A111  | Electromotoric actuator KNX | 2        |

#### Delivery

This type contains only the electromotoric actuator. Valves have to be ordered separately. The position of the actuator stem (spindle) is fully retracted for easier valve assembly.

#### Valves

| Type refer-<br>ence               | Valve type                                                                                                    | K <sub>vs</sub><br>[m <sup>3</sup> | ³/h]       | ∨<br>[l/h] | PN class        | Data sheet |
|-----------------------------------|----------------------------------------------------------------------------------------------------|------------------------------------|------------|------------|-----------------|------------|
| VDN, VEN,<br>VUN                  | Radiator valves                                                                                                    | 0.091.41 -                         |            | PN 10      | N2105, N2106    |            |
| VPD, VPE                          | MCV radiator valves                                                                                                    | -                                  |            | 25483*     |                 | N2185      |
| VD1CLC                            | Small valves                                                                                                    | 0.2                                | 52.60      | -          |                 | N2103      |
| VPP46,<br>VPI46                   | PICV valves DN10DN32                                                                                                    | -                                  |            | 304001     | PN 25           | N4855      |
| Kvs: Nominal fl<br>100 kPa (1 bar | Kvs: Nominal flow rate of cold water (530 °C) through the fully open valve (H100) by a differential pressure of 100 kPa (1 bar). |                                    |            |            |                 |            |
| Radiator valves                   | Radiator valves (M30 × 1.5) from other manufacturers, without adapter:                                                           |                                    |            |            |                 |            |
| • Heimeier                        |                                                                                                    | •                                  | Crane D981 |            | • TA-Type TBV-C |            |
| • Oventrop M30 × 1.5 (from 2001)  |                                                                                                    | •                                  | • MNG      |            | • Junkers       |            |
| Honeywell-Braukmann               |                                                                                                    | •                                  | Cazzaniga  |            | Beulco (new)    |            |

\* Nominal volume flow at 0.5 mm stroke.

**Note:** To ensure trouble-free operation of third-party valves with the SSA.. actuator, the valves must satisfy the following requirements:

• Threaded connections with coupling nut M30 × 1.5.

(Alternatively the valve actuator can be combined with suitable adapter rings, which are available at a HVAC dealer.)

- Nominal force F ≤ 100 N
- Dimension X > 8.3 mm
- Dimension  $Y \le 14.8 \text{ mm}$

#### Controllers (only for PL-Link)

| 7 | 90187 |
|---|-------|
| 1 | × ×   |
|   |       |
|   |       |
|   |       |

. -

| Туре | Detail                                 |  |
|------|----------------------------------------|--|
| DXR2 | DXR2.M18, DXR2.E18, DXR2.M09, DXR2.E09 |  |
| PXC3 | PXC3.E75A                              |  |

\_

#### **Room thermostats**

| Туре | Details                                          |
|------|--------------------------------------------------|
| RDG  | RDG100KN, RDG160KN, RDG165KN, RDG200KN, RDG260KN |

| Торіс                              | Title                               | Document ID: |
|------------------------------------|-------------------------------------|--------------|
| Mounting and installation          | Mounting instructions <sup>1)</sup> | A6V11858274  |
| Standards and directives           | CE declarations                     | A5W00106106A |
|                                    | RCM conformity                      | A5W00106107A |
| Environmental compatibility        | Environmental declarations          | A5W00109220A |
| KNX PL-Link and S-Mode programming | Application program description     | A6V12066162  |

<sup>1)</sup> Mounting instructions enclosed with product packaging.

Related documents such as environmental declarations, CE declarations etc., can be downloaded from <a href="http://siemens.com/bt/download">http://siemens.com/bt/download</a>.

Technical documentation and ETS application can be downloaded at <u>http://siemens.com/hvac-td</u> (KNX PL-Link) or <u>http://www.siemens.com/gamma-td</u> (KNX S-Mode).

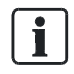

To search for the technical documentation, you can either enter the product type in <u>http://siemens.com/hvac-td</u> or <u>http://www.siemens.com/gamma-td</u>, or enter either the product type or the document ID in <u>http://siemens.com/bt/download</u>.

## Notes

### Engineering

The actuators must be electrically connected in accordance with local regulations (see "Connection diagram [ $\triangleright$  14]").

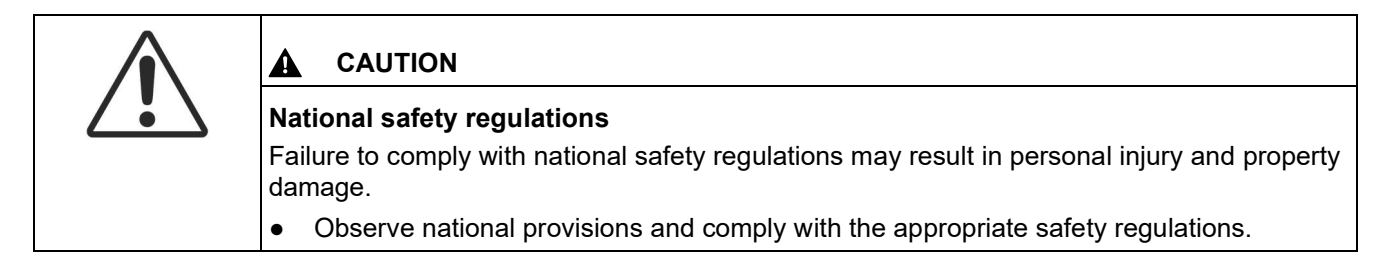

Observe permissible temperatures (see "Technical data [ $\triangleright$  12]"). The connecting cable of the actuator may come in contact with the hot valve body, provided the temperature of the valve body does not exceed 80 °C.

#### Mounting

| A WARNING                                                                                                    |
|----------------------------------------------------------------------------------------------------|
| <ul> <li>Do not use pipe wrenches, spanners or similar tools.</li> <li>Before mounting, fit the actuator in a position where the actuator stem is fully retracted (see "Manual operation [▶ 9]").</li> </ul> |
| Avoid lateral pressure or (cable) tension on the mounted actuator!                                                                                                    |

Valve and actuator are easy to assemble on site before commissioning:

- Remove protective cover from the valve body.
- Position the actuator and tighten the coupling nut manually.
- Mount the actuator on the valve before download of the application.

- If re-mounting to another valve is necessary, dismantle the actuator from the current valve by rotating the actuator stem anti-clockwise.
- See <u>Mounting instructions</u> enclosed with the product package for graphical instructions.

#### Orientation

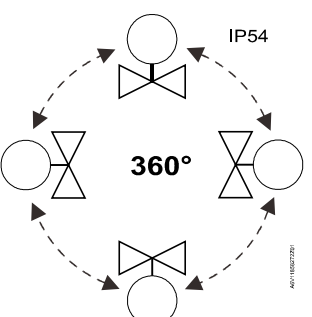

#### Installation

|   | A [mm]                 | B [mm]            | C [mm]       |
|---|------------------------|-------------------|--------------|
| A | 4.35                   | 4.2               | 70           |
|   | Crimp ferrule on strip | ped wire of conne | cting cable. |

- Observe all admissible temperatures (see "Technical data [▶ 12]").
- Operate the actuator only with alternating current (see "Technical data [▶ 12]").
- Do not twist the cable.
- Magnets can damage the actuator.

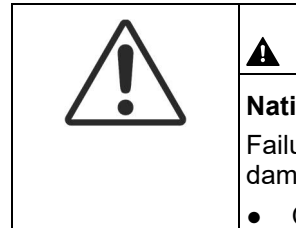

#### CAUTION

#### National safety regulations

Failure to comply with national safety regulations may result in personal injury and property damage.

Observe national provisions and comply with the appropriate safety regulations.

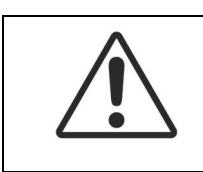

#### 

Regulations and requirements to ensure the safety of people and property must be observed at all times!

#### Commissioning

When commissioning, check both wiring and functioning of the actuator.

• Actuator stem extends

Valve closes

Valve opens

• Actuator stem retracts

8

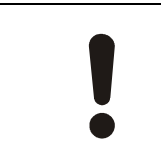

#### NOTICE

Commission the actuator only with a valve mounted correctly in place!

#### Self-calibration

The actuator self-calibrates (fully retracted  $\rightarrow$  fully extended  $\rightarrow$  setpoint) after initial connection of bus voltage, after every download of the application, and after bus voltage recovery.

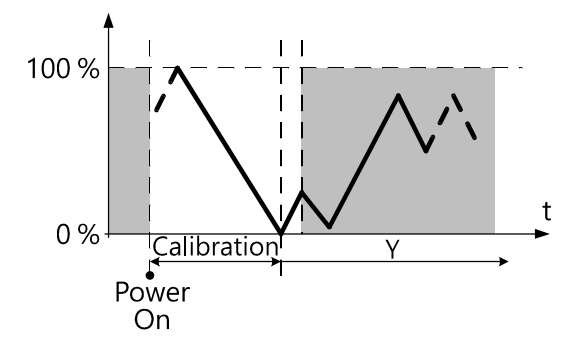

During calibration, the valve is measured and the positions for "valve open" and "valve closed" are stored. In KNX S-Mode, it is possible to only calculate the "valve open" position by working back from a set path from the closed position (to close the valve, the actuator stem extends until the set force is exerted on the valve).

After every download of the application, calibration takes place and the values determined are compared. If the values do not match, calibration is repeated twice until two consecutive value pairs match. These values are then stored and the positions used afterwards. Recalibration occurs at regular intervals (180 days) and after reset.

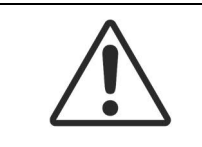

#### 

Never intervene manually during self-calibration.

|   | NOTICE                                                                                                    |
|---|----------------------------------------------------------------------------------------------------|
| • | <ul> <li>Correct calibration is only possible with valve stroke &gt; 1.2 mm. Valve stroke &lt; 1.2 mm<br/>results in calibration failure.</li> </ul> |
|   | <ul> <li>If calibration fails, the actuator performs another calibration automatically after<br/>10 seconds.</li> </ul>                              |
|   | • After three failed calibration attempts, the actuator stem remains in the extended position.                                                       |

#### Manual operation

Use a 3-mm hexagonal socket wrench to move the actuator to a different position.

#### To move the actuator stem manually

- 1. Open the cover using a proper screwdriver. Note that IP54 protection does not apply if the cover is open.
- 2. Press and hold down the enable/disable button of manual operation for at least three seconds.
  - $\Rightarrow$  The actuator ignores any control signal from the controller.

- 3. Adjust the actuator stem position by rotating the manual operation button clockwise or anti-clockwise.
  - ⇒ The actuator stem moves down if you rotate clockwise; it moves up if you rotate anticlockwise. The manually set position is retained.
- 4. If you want to exit the manual operation mode, press and hold down the enable/disable button of manual operation for at least three seconds.
  - ⇒ The actuator self-calibrates automatically. A control signal sent from the controller takes effect.
- 5. Close the cover to ensure IP54 protection.

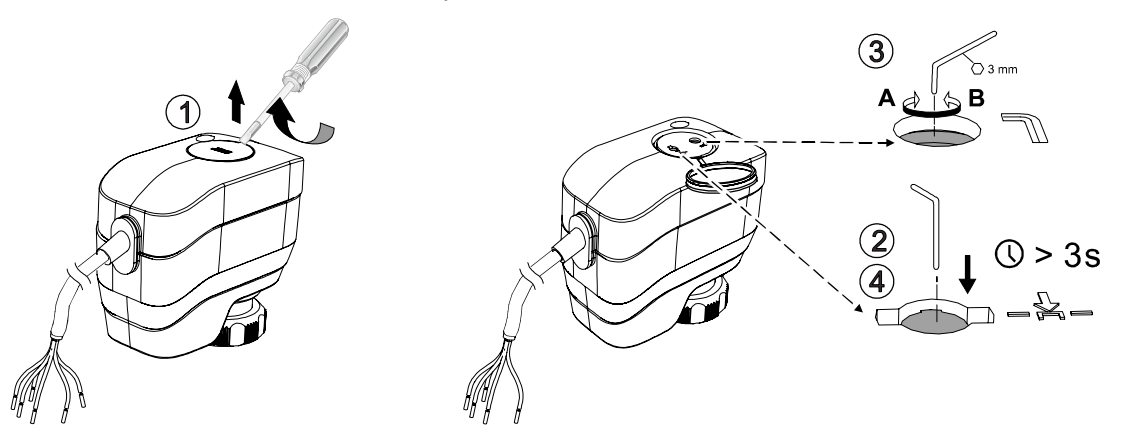

![](_page_9_Picture_6.jpeg)

#### WARNING

A

If operating voltage is switched on, press the enable/disable button of manual operation before and after adjusting the position of the actuator stem. If you switched off both operating voltage and control signal, you can adjust the position directly without pressing the button.

#### Maintenance

The actuators require no maintenance.

![](_page_9_Figure_11.jpeg)

|   | NOTICE                                                                                                    |
|---|----------------------------------------------------------------------------------------------------|
| • | <ul><li>When carrying out service work on the plant, note the following:</li><li>Switch off operating voltage.</li></ul> |
|   | If necessary, disconnect electrical connections from the terminals.                                                      |
|   | <ul> <li>Commission the actuator only with a correctly-mounted valve!</li> </ul>                                         |

#### Repair

The actuators cannot be repaired; replace the entire unit.

![](_page_10_Picture_1.jpeg)

#### **Open Source Software (OSS)**

#### Software license overview

These devices use Open Source Software (OSS). All Open Source Software components used in the product (to include copyrights and licensing agreement) are available at <a href="http://siemens.com/bt/download">http://siemens.com/bt/download</a>.

| Firmware version | OSS document |                            | Device       |
|------------------|--------------|----------------------------|--------------|
|                  | Document ID  | Title                      |              |
| 1.6.0            | A6V12067581  | Readme OSS "MRA KNX – 1.1" | SSA118.09HKN |

| Power supply                          |                     |            |
|---------------------------------------|---------------------|------------|
| KNX bus voltage                       | DC 24 V (DC 2130 V) |            |
| KNX bus current                       | Running             | Max. 15 mA |
|                                       | Holding             | 5 mA       |
| KNX power loss (internal consumption) | Approx. 0.36 W      |            |

| Signal input                                           |             |
|--------------------------------------------------------|-------------|
| Control signal                                         | Via KNX bus |
| Parallel operation (number of actuators) <sup>1)</sup> | 64          |

<sup>1)</sup> Limitation only in PL-Link mode. Provided that the controller output is sufficient.

| Operating data                                           |                                             |
|----------------------------------------------------------|---------------------------------------------|
| Positioning speed                                        | 20 s/mm ± 25 %                              |
| Positioning force                                        | 100 N                                       |
| Stroke                                                   | 1.26.5 mm                                   |
| Permissible temperature of medium in the connected valve | 1110 °C<br>(190 °C for MCV-radiator valves) |

| Electrical connection (connecting cable integral) |                                             |  |
|---------------------------------------------------|---------------------------------------------|--|
| Cable length                                      | 1.5 m, as per VDE 0207                      |  |
| Cross section of pre-wired connection cables      | 6 × 0.324 mm <sup>2</sup>                   |  |
| Permissible length for signal lines               | 350 m (if standardized TP1 cables are used) |  |

| Mounting        |                                |
|-----------------|--------------------------------|
| Fixing on valve | Plastic coupling nut M30 × 1.5 |
| Orientation     | 360°                           |

| Standards                   |                                                                                                    |
|-----------------------------|----------------------------------------------------------------------------------------------------|
| EU conformity (CE)          | A5W00106106A*                                                                                                    |
| RCM conformity              | A5W00106107A*                                                                                                    |
| Environmental compatibility | The product environmental declaration<br>(A5W00109220A*) contains data on environmentally<br>compatible product design and assessments (RoHS<br>compliance, materials composition, packaging,<br>environmental benefit, disposal). |

\* The documents can be downloaded from http://siemens.com/bt/download.

| Protection settings                       |                                          |
|-------------------------------------------|------------------------------------------|
| Pollution degree rating as per EN 60730-1 | 2                                        |
| Overvoltage category as per EN 60730-1    | ш                                        |
| Housing protection degree                 | IP 54                                    |
| Protection class as per EN 60730          | Ш                                        |
| Electrical safety, bus                    | Safe extra low voltage<br>SELV DC 29 V   |
| Electrical safety, device complies with   | EN 60730-1                               |
| EMC requirements, device complies with    | EN 50491-5-1, EN 50491-5-2, EN 50491-5-3 |

| Reliability             |          |
|-------------------------|----------|
| Failure rate (at 20 °C) | 1141 fit |

| General ambient conditions |                        |                        |                      |  |
|----------------------------|------------------------|------------------------|----------------------|--|
|                            | Operation EN 60721-3-3 | Transport EN 60721-3-2 | Storage EN 60721-3-1 |  |
| Environmental conditions   | Class 3K3              | Class 2K3              | Class 1K3            |  |
| Temperature                | 150 °C                 | -2570 °C               | -550 °C              |  |
| Humidity                   | 585 % r.h.             | < 95 % r.h.            | 595 % r.h.           |  |

| Material   |              |
|------------|--------------|
| Cover/base | PC + ABS     |
| Fire load  | Approx. 5 MJ |

| Weight       |       |
|--------------|-------|
| SSA118.09HKN | 240 g |

#### Diagrams

#### **Connection terminal**

![](_page_12_Figure_7.jpeg)

- KNX bus line: Bus coupling unit (red +/black -). The connecting cable can be extended to max. 350 m, if a standardized TP1 cable is used.
- DI1 is used for window contacts (yellow/green). The window contacts have to be connected directly without additional supply voltage.
- DI2 (white/brown) is used for potential-free input for e.g. presence detectors and condensation contacts.

![](_page_13_Picture_0.jpeg)

#### NOTICE

DI1 and DI2 can be connected to any Open/Close contact (window contact, condensation contact, presence detector, etc.). We recommend connecting DI1 to a window contact and DI2 to a presence detector or condensation contact.

#### **Connection diagram**

![](_page_13_Figure_4.jpeg)

Dimensions

![](_page_13_Figure_6.jpeg)

#### **Revision numbers**

| Туре         | Valid from rev. no. |
|--------------|---------------------|
| SSA118.09HKN | A                   |

- Hand over the operating instructions and all other technical product information to the client.
- Return faulty devices with a return delivery note to the local Siemens office.
- For technical questions, contact:
  - 🕾 +49 (911) 895-7222
  - 📇 +49 (911) 895-7223
  - 🖂 support.automation@siemens.com
  - http://www.siemens.com/supportrequest

![](_page_14_Picture_8.jpeg)

Technical Support: http://www.siemens.com/supportrequest

![](_page_14_Picture_10.jpeg)

FAQ: https://support.industry.siemens.com/cs/ww/en/ps/faq

Issued by Beijing Siemens Cerberus Electronics Ltd. Smart Infrastructure

No.1, Fengzhi East Road, Xibeiwang Haidian District, 100094 BEIJING, China +86 10 64768806 www.siemens.com/buildingtechnologies

Document ID A6V11858280\_en--\_b Edition 2021-08-06  $\hfill {\ensuremath{\mathbb C}}$  Beijing Siemens Cerberus Electronics Ltd., 2021 Technical specifications and availability subject to change without notice.